## PG camera connected to Dahua NVR

**Step 1:** Connect the camera to the computer, Download and install **Hikvision search tool "SADP"**; Download :<u>https://www.hikvision.com/en/search/?q=SADP</u>

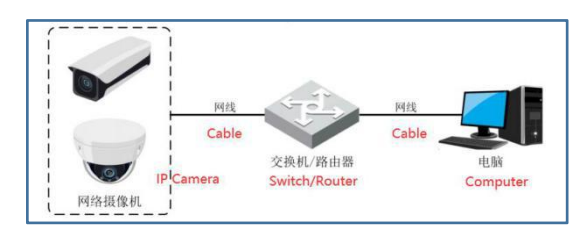

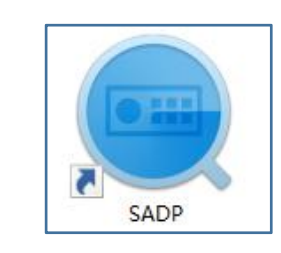

**Step 2:** Query the IP address of the camera through the search tool:

| SADP                                                      |                 |              |        |                           |                                              |             | \$® 0 _ □ ×                       |
|-----------------------------------------------------------|-----------------|--------------|--------|---------------------------|----------------------------------------------|-------------|-----------------------------------|
| Total number of online devices: 1 Export Refresh Filter Q |                 |              |        | Modify Network Parameters |                                              |             |                                   |
| 🔲   ID                                                    | ▲   Device Type | IPv4 Address | Status | Port                      | Software Version   Device Serial No.         | Enhanced SD | Enable DHCP<br>Enable Hik-Connect |
| 001                                                       | HK-IPCAM-HI     | 192.168.1.10 | Active | 8000                      | PTZ-4818X-IZ_AF PTZ-4818X-IZ-EF00000008788ED | N/A         | Device Serial No.:                |
|                                                           |                 |              |        |                           |                                              |             | IP Address:                       |
|                                                           |                 |              |        |                           |                                              |             | Port:                             |
|                                                           |                 |              |        |                           |                                              |             | Enhanced SDK Service Port:        |
|                                                           |                 |              |        |                           |                                              |             | Subnet Mask:                      |
|                                                           |                 |              |        |                           |                                              |             | Gateway:                          |
|                                                           |                 |              |        |                           |                                              |             | IPv6 Address:                     |
|                                                           |                 |              |        |                           |                                              |             | IPv6 Gateway:                     |
|                                                           |                 |              |        |                           |                                              |             | IPv6 Prefix Length:               |
|                                                           |                 |              |        |                           |                                              |             | HTTP Port:                        |
|                                                           |                 |              |        |                           |                                              |             | Security Verification             |
| -                                                         |                 |              |        |                           |                                              |             |                                   |
|                                                           |                 |              |        |                           |                                              |             | Administrator Password:           |
|                                                           |                 |              |        |                           |                                              |             |                                   |
|                                                           |                 |              |        |                           |                                              |             | Modify                            |
| 4                                                         |                 |              |        |                           |                                              | ,           | Forgot Password                   |

## Step 3: Modify camera IP address

①Select camera IP address;

<sup>(2)</sup>Modify the IP address to be an address between 10.1.1.2---10.1.1.254 and the gateway is set to 10.1.1.1;

③Enter the camera password: 123456

(4) Select Modify---Parameters modification completed;

| SADP                         |                   |                   |                                  |                 | \$©_□×                                          |
|------------------------------|-------------------|-------------------|----------------------------------|-----------------|-------------------------------------------------|
| Total number of online devic | es: 1             | Unbind            | Export Refresh                   | Filter Q.       | Modify Network Parameters                       |
| ☑   ID 🔹   Device Type       | IPv4 Address   St | atus  Port  Softw | ware Version   Device Serial No. | Enhanced SE     | Enable DHCP                                     |
| Ø 001 HK-IPCAM-              | HI 10.1.1.2 A     | ctive 8000 PTZ-   | 4818X-IZ_AF PTZ-4818X-IZ-EF000   | 0000087B8ED N/A |                                                 |
| 1                            |                   |                   |                                  |                 | Device Serial No.: PTZ-4818X-IZ-EF000000087B8ED |
|                              |                   |                   |                                  |                 | IP Address: 10.1.1.2                            |
|                              |                   |                   |                                  |                 | 2 Port: 8000                                    |
|                              |                   |                   |                                  |                 | Subnet Mask: 255,255,255,0                      |
|                              |                   |                   |                                  |                 | Gateway: 10.1.1.1                               |
|                              |                   |                   |                                  |                 | IPv6 Address: = X                               |
|                              |                   |                   |                                  |                 | Parameters modification completed.              |
|                              |                   |                   |                                  |                 | IPv6 Pretix Length: 0                           |
|                              |                   |                   |                                  |                 | HTTP For 8 00                                   |
|                              |                   |                   |                                  |                 | Security Verification                           |
|                              |                   |                   |                                  |                 |                                                 |
|                              |                   |                   |                                  |                 |                                                 |
|                              |                   |                   |                                  |                 | 3 Administrator Password: •••••                 |
|                              |                   |                   |                                  |                 |                                                 |
|                              |                   |                   |                                  |                 | Modify                                          |
|                              |                   |                   |                                  |                 | Forgot Password                                 |
| 4                            |                   |                   |                                  |                 |                                                 |

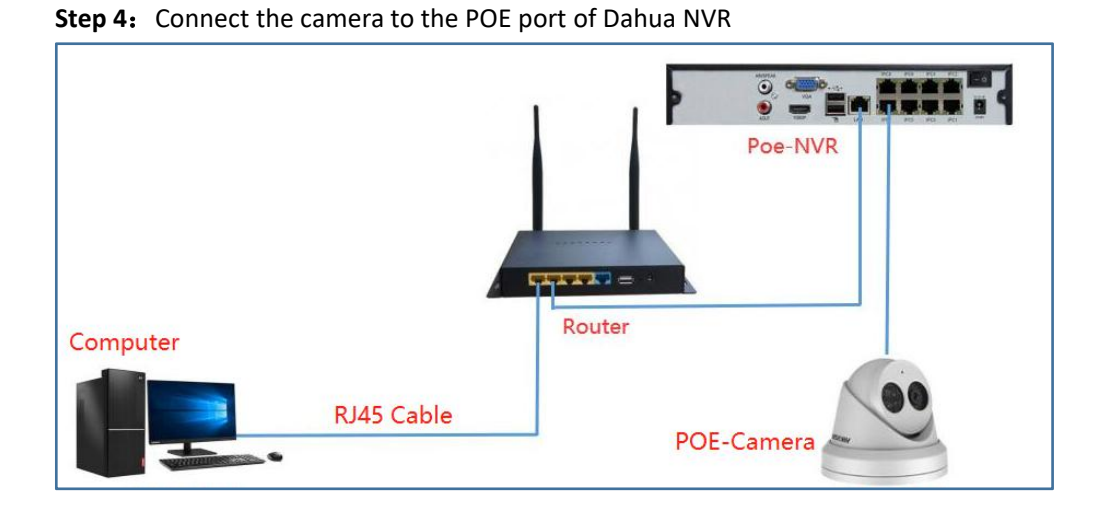

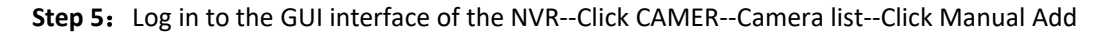

|   | CAMERA      |                   | <b>•</b>      |               | o, 🔍        | 20          |               |                |            |
|---|-------------|-------------------|---------------|---------------|-------------|-------------|---------------|----------------|------------|
| > | Camera List | Camera List       |               |               |             |             |               |                |            |
|   |             | IP Address 👻      | Sear          | ch            |             |             |               | initialized 📕  | Initialize |
|   |             | 0 Modify          |               | Address       | Manufacture | т Туре      | MAC Address   | Port Device Na | me         |
|   |             |                   |               |               |             |             |               |                |            |
|   |             |                   |               |               |             |             |               |                |            |
|   |             |                   |               |               |             |             |               |                |            |
|   |             |                   | ×             | i             |             |             |               |                |            |
|   |             | Search Device     | dd Manual Add | Modify IP     |             |             |               |                | None 👻     |
|   |             | Added Device Came | ra Li         |               |             |             |               |                |            |
|   |             | Channel Modif     | y Delete Stat | us IP Address | Port        | Device Name | Remote CH No. | Camera Name    |            |
|   |             |                   |               |               |             |             |               |                |            |
|   |             |                   |               |               |             |             |               |                |            |
|   |             |                   |               |               |             |             |               |                |            |
|   |             |                   |               |               |             |             |               |                |            |
|   |             |                   |               |               |             |             |               |                |            |
|   |             |                   |               |               |             |             |               | Impo           | rt Export  |
|   |             |                   |               | Mbps          |             |             |               |                |            |
|   |             |                   |               |               |             |             |               |                |            |

Step 6: ①Manufacturer (Choose Onvif) --②IP Address (Camera IP: 10.1.1.2) --③ Password : 123456 --④ OK--Complete the camera addition

| CAMERA                          |                                              | <b>-</b>                          | 🚔 🗖 🎝       | <b>▽ </b> | LIVE 🛦 🕒 - 23              |
|---------------------------------|----------------------------------------------|-----------------------------------|-------------|-----------|----------------------------|
| <ul> <li>Camera List</li> </ul> | Camera List                                  |                                   |             |           |                            |
| Image<br>Overlav                | IP Address -<br>Manual Add                   | Search                            |             |           | Uninitialized Initialize   |
| Encode                          | Channe<br>1 Manufa<br>2 IP Addre             | D1<br>Cturer ONVIF<br>SS 10.1.1.2 | *<br>*      |           |                            |
| Camera Name                     | RTSP Po<br>HTTP Po                           | ort Self-adapti<br>prt 80         | ive 🔻       |           |                            |
|                                 | Search Devi 3                                | ne admin<br>rd eeeeee<br>annels 1 | Connect     |           | Filter None v              |
|                                 | Added Devir<br>Channel<br>Decode<br>Encrypti | CH No. D1<br>Strategy General     |             |           | mote CH No. Camera Name SN |
|                                 | <ul> <li>Aut</li> </ul>                      | o ○ TCP ○ UDP                     | O MULTICAST |           |                            |
|                                 | Delete H.265 Aut<br>Remaining Bandwidt       |                                   | 4<br>ps     | OK Cancel | ,<br>Import Export         |

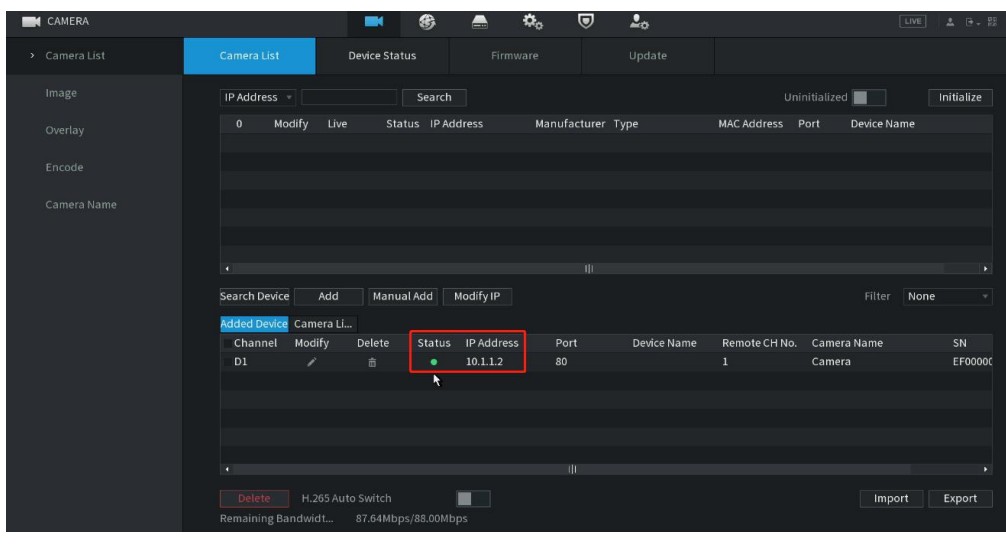

Step 7: The display status is green, indicating that the addition is successful

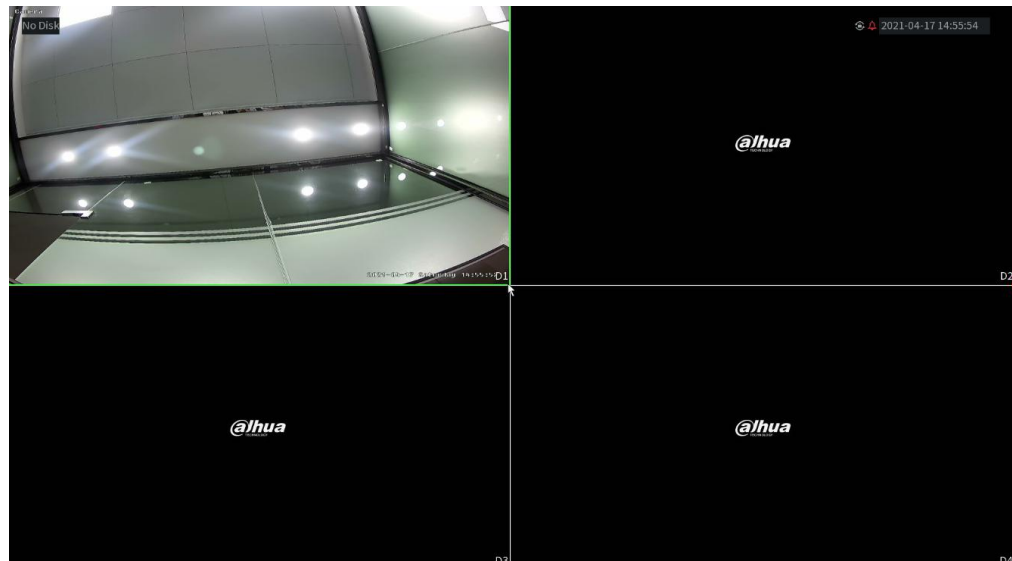